## Add pixel to affiliate

1. Open the invitation page settings and press the "Affiliate" tab

| •                                |                 | off 🖷 Community 📃 Campaigns 🗣 Wom center 📃 Branchub 1 Members 1 Ad       |  |  |  |  |  |  |  |
|----------------------------------|-----------------|--------------------------------------------------------------------------|--|--|--|--|--|--|--|
| the insid                        | lers            | di Home > Pages                                                          |  |  |  |  |  |  |  |
| 🔟 campaign stats                 | 🖾 mailings      | General settings Age popup Quick registration [deprecated]               |  |  |  |  |  |  |  |
| samaung_galaxys3_                | ,1805 (1232)    | sv - SE<br>use these options to copy this form to other country/language |  |  |  |  |  |  |  |
| <ul> <li>1 setup</li> </ul>      |                 |                                                                          |  |  |  |  |  |  |  |
| campaign groups                  |                 | SAVE                                                                     |  |  |  |  |  |  |  |
| campaign images                  | ×               | Campaign Live date (calender on site) (56)                               |  |  |  |  |  |  |  |
| campaign files<br>custom surveys | 1.              | (dd-mm-yyyy)                                                             |  |  |  |  |  |  |  |
| in the same                      |                 | Campaign Close date (calender on site) [57]                              |  |  |  |  |  |  |  |
| entry survey                     |                 | (dd-mm-yyyy)                                                             |  |  |  |  |  |  |  |
| invitation blog                  | -               | Cubilita of invitation image on homenana                                 |  |  |  |  |  |  |  |
| social media                     | x               | Sobile of invitation image of nonepage [15]                              |  |  |  |  |  |  |  |
| switch to anno                   | ouncement phase |                                                                          |  |  |  |  |  |  |  |
| 3 announcement phase             | 95.1            |                                                                          |  |  |  |  |  |  |  |

2. Click the screwdrivers from the affiliate to open the pixel panel.

|                                    | range An       |     |                                                                               |                |   |            |          |   |   |            |   |   |         |  |
|------------------------------------|----------------|-----|-------------------------------------------------------------------------------|----------------|---|------------|----------|---|---|------------|---|---|---------|--|
|                                    |                |     |                                                                               |                |   |            |          |   |   |            |   |   |         |  |
| Ger                                | veral settings |     |                                                                               |                |   |            |          |   |   |            |   |   |         |  |
| ender:                             |                |     | Al                                                                            |                |   | *          |          |   |   |            |   |   |         |  |
| Redirect:                          |                |     | Entry Survey     Pixel page with Entry Survey     Refresh     None     Custom |                |   |            |          |   |   |            |   |   |         |  |
| thone nu                           | mber;          |     | ۰                                                                             | Mandatory      | 0 | Optional   | Disabled |   |   |            |   |   |         |  |
| 100                                |                |     |                                                                               |                |   |            |          |   |   |            |   |   |         |  |
|                                    |                |     |                                                                               |                |   |            |          |   |   |            |   |   |         |  |
|                                    |                |     |                                                                               |                |   |            |          |   |   |            |   |   |         |  |
|                                    | lates          |     |                                                                               |                |   |            |          |   |   |            |   |   |         |  |
| Ami                                | lates          |     |                                                                               | _              |   | -          | _        |   |   |            |   |   | _       |  |
| ame:                               | lates          |     |                                                                               |                |   |            | -        | - | - | -          | - | - | -       |  |
| l Ami                              | iates          |     | Q.R                                                                           | (regulation    |   | •          | -        |   |   | _          |   |   | -       |  |
| Kame:<br>Sroup:<br>Sefault:        | lates          |     |                                                                               | t_regisitation |   | v          | -        | - | - |            |   |   | -       |  |
| Ami<br>Name:<br>Group:<br>Default: | lates          |     |                                                                               | k_regeltation  |   | v          |          |   |   |            |   |   |         |  |
| Name:<br>Droup:<br>Default:        | lates          | ame | 9.0                                                                           | to APPILIATE   |   | v.<br>Nash |          |   |   | group name |   |   | actions |  |

3. Fill in the name of the pixel and select the desired location where the pixel should be fired.

| Affiliate: | untitled                                                      |                                                                                                    |                                                                            |  |  |  |  |  |  |  |  |
|------------|---------------------------------------------------------------|----------------------------------------------------------------------------------------------------|----------------------------------------------------------------------------|--|--|--|--|--|--|--|--|
| Name:      | Monetise pine                                                 | Months part                                                                                                    |                                                                            |  |  |  |  |  |  |  |  |
| Location:  | <ul> <li>After</li> </ul>                                     | registration O After en                                                                                                    | try survey                                                                 |  |  |  |  |  |  |  |  |
|            | Use "jcampa<br>Use "jrandor<br>Use "juseria"<br>Use "juseria" | ignid-userid? without quotes to in<br>m? without quotes to insert a rank<br>r without quotes to insert the use<br>gent? without quotes to insert the | nsert the campaignid and userid.<br>dom number.<br>er kl.<br>e user agent. |  |  |  |  |  |  |  |  |
| Pixel:     | 1                                                             |                                                                                                    |                                                                            |  |  |  |  |  |  |  |  |
|            | 2                                                             |                                                                                                    |                                                                            |  |  |  |  |  |  |  |  |
| Active:    |                                                               |                                                                                                    |                                                                            |  |  |  |  |  |  |  |  |
| Active:    | A00                                                           |                                                                                                    |                                                                            |  |  |  |  |  |  |  |  |

4. Paste the pixel which you received from the affiliate partner. In this example, we use a <i frame>. But the code can be different from other affiliates. This should be no problem. Create an IT ticket if you still have any doubts.

| untitled pixel |                                                                                                    |
|----------------|----------------------------------------------------------------------------------------------------|
| Affiliate:     | untitled                                                                                                    |
| Name:          | Monette pixel                                                                                                    |
| Location:      | After registration     After entry survey                                                                                                    |
|                | Use "[campaignid-userid"] without quotes to insert the campaignid and userid.<br>Use "[random]" without quotes to insert a random number.<br>Use "[userid]" without quotes to insert the user id.<br>Use "[user-agent]" without quotes to insert the user agent.                                                                                                    |
| Pixet:         | -dates incritique imonétiente coules autorior-382446-33160-TRANSACTION_OF testion <sup>11</sup> * estion <sup>11</sup> * Estimotocoles <sup>11</sup> * <sup>11</sup> * Estimotocoles <sup>11</sup> * <sup>11</sup> * Estimotocoles <sup>11</sup> * <sup>11</sup> * Estimotocoles <sup>11</sup> * <sup>11</sup> * Estimotocoles <sup>11</sup> * <sup>11</sup> ** <sup>11</sup> * Estimotocoles <sup>11</sup> * <sup>11</sup> ****************************** |
| Active:        | 2                                                                                                    |
| id name        | AGO<br>location pixel active actions                                                                                                    |

5. Replace the tekst "TRANSACTION\_ID" or something like that with "[campaignid-userid]" without quotes. This will insert a unique transaction id when the pixel is being fired. It is crucial, because the pixel won't work correctly without this change.

| Affiliate: | undbled                                                                                                    |  |  |  |  |  |  |  |  |  |
|------------|----------------------------------------------------------------------------------------------------|--|--|--|--|--|--|--|--|--|
| Name:      | Monethie pixel                                                                                                    |  |  |  |  |  |  |  |  |  |
| Location:  | After registration      After entry survey                                                                                                    |  |  |  |  |  |  |  |  |  |
|            | Use "(campaignid-userid") without quotes to insert the campaignid and userid.<br>Use "(random") without quotes to insert a random number.<br>Use "(userid)" without quotes to insert the user id.<br>Use "(user-agent)" without quotes to insert the user agent. |  |  |  |  |  |  |  |  |  |
| Pixel:     | -факе ис-твря monetoets.co.usp.asturbu-bb246e-b3166-grampagnot-usendf beggtp-"I" abltp-"I" fazebootec:"U"@aeeu-                                                                                                    |  |  |  |  |  |  |  |  |  |
| Active:    | 8                                                                                                    |  |  |  |  |  |  |  |  |  |
| id name    | ADD location pixel active actions                                                                                                    |  |  |  |  |  |  |  |  |  |
|            |                                                                                                    |  |  |  |  |  |  |  |  |  |

6. Click the "ADD" button to add the pixel to the selected affiliate. You can see the created pixel in the list.

| Ψ         | ntitled pixel  |                                                  |                                                                                                    |              |         |
|-----------|----------------|--------------------------------------------------|----------------------------------------------------------------------------------------------------|--------------|---------|
| Affiliate | к              | untitled                                         |                                                                                                    |              |         |
| Name:     |                |                                                  |                                                                                                    |              |         |
| Locatio   | en:            | A1                                               | ter registration O After entry survey                                                                                                    |              |         |
|           |                | Use "jcan<br>Use "jran<br>Use "juse<br>Use "juse | paignid-userid <sup>®</sup> without quotes to insert the campaignid and userid.<br>don <sup>®</sup> without quotes to insert a random number.<br>rid <sup>®</sup> without quotes to insert the user id.<br>r-agent <sup>®</sup> without quotes to insert the user agent. |              |         |
| Pixel:    |                |                                                  |                                                                                                    |              |         |
| Active:   |                | 2                                                |                                                                                                    |              |         |
| id        | name           | ADD<br>location                                  | pixel 8/9                                                                                                    | ve ac        | tions   |
| 24929     | Monetose pixel | after-registration                               | *rtitties sco.ednoticulativaoustistoointh.esusto.30547embis.317embis.[cembrid:g-nestig]ednoti                                                                                                    | - durante da | A - Col |